# OPAC の使い方

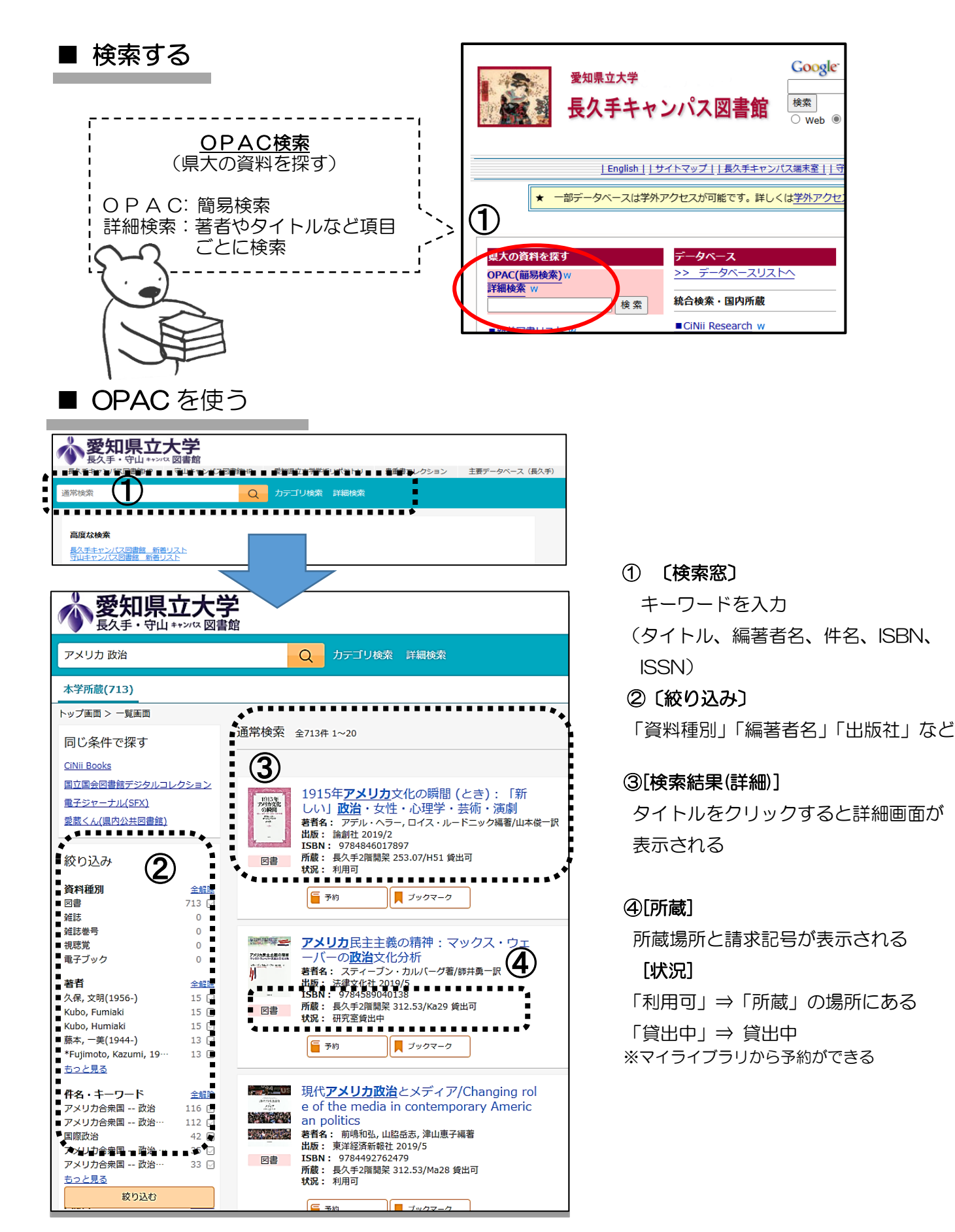

## 詳細検索

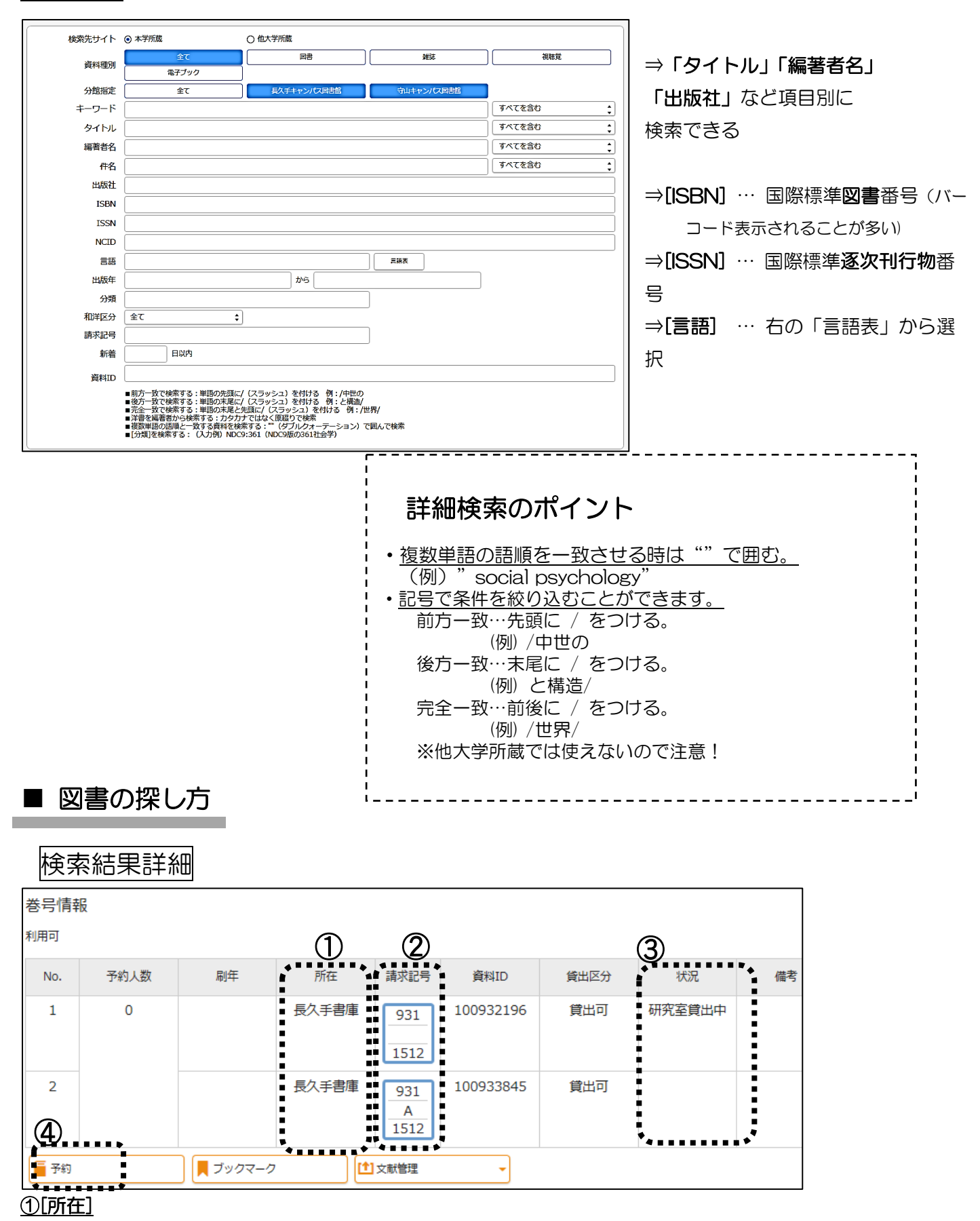

- ・長久手1階〇〇,長久手2階〇〇 …… 請求記号をメモして、自分で書架を探す
- ・長久手書庫 …………「図書請求票」(黄色い用紙)に記入して、カウンターで請求(3年生以上は入庫可)
- ・守山〇〇 ………… 守山キャンパスの蔵書。「予約」ボタンで取り寄せができる

### ②[請求記号]

図書の背に貼ってあるラベル。このラベルに書かれた記号順に図書は並んでいる

紺ラベル ⇒ 赤ラベル の順に並ぶ

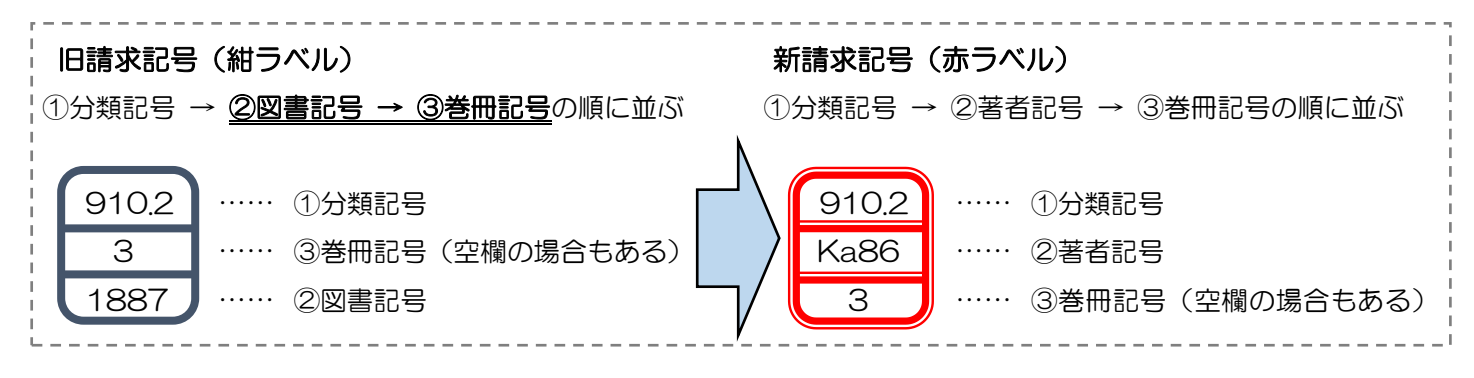

#### <u>③[状況]</u>

空欄 ………… 貸出できる

貸出中、研究室貸出中 ……「予約」ボタンで予約ができる

## ④[予約]

マイライブラリを使って、手軽に予約ができる

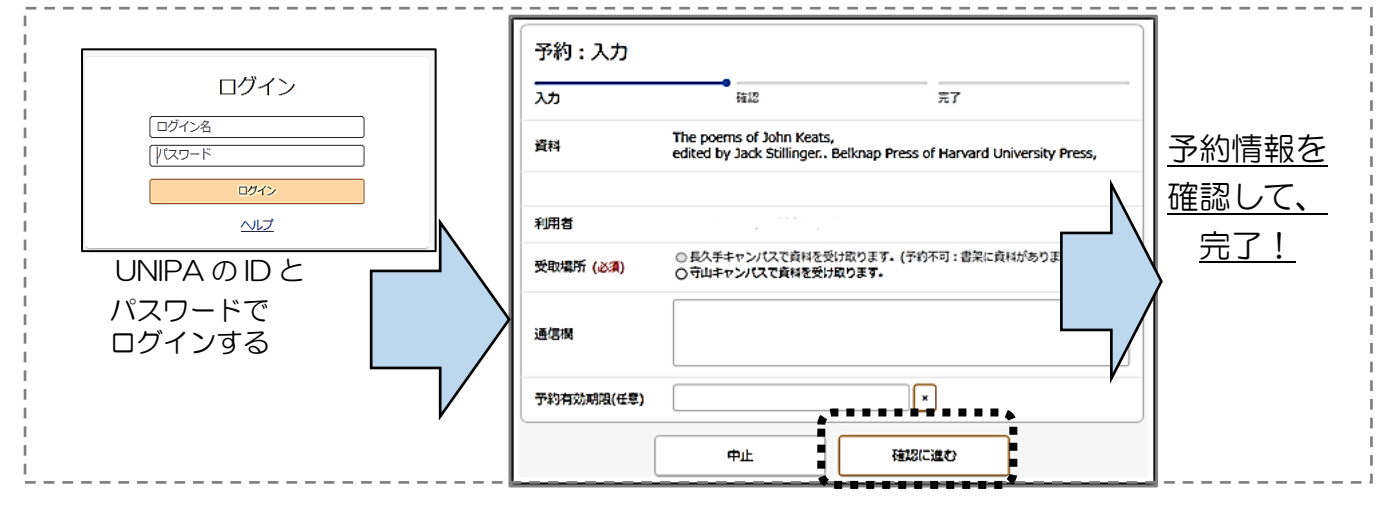

## 雑誌の探し方

## 検索結果詳細

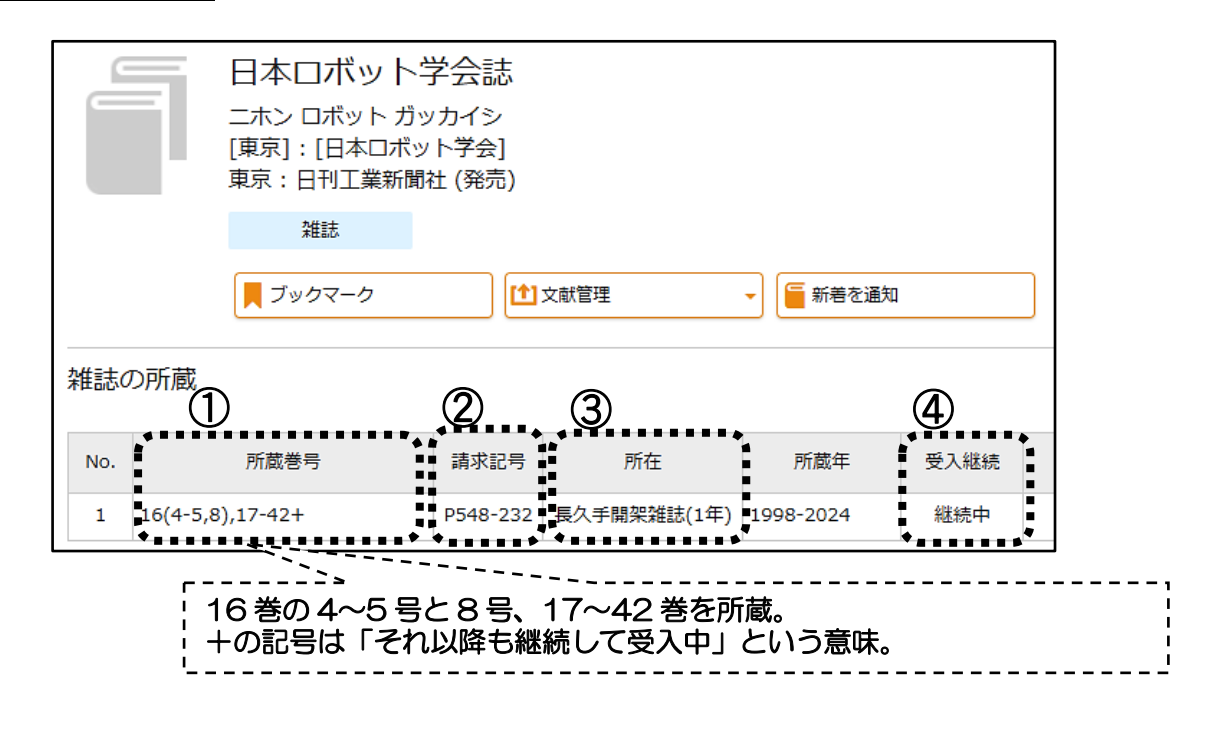

#### ① [所蔵巻号]

- ・コンマで区切られた間の巻号は、所蔵していない
- ② <u>[請求巻号]</u>

| ¦ ① 分類記号 → ②推誌記号 → ③巻冊記号 の順に並ぶ        | - |
|---------------------------------------|---|
| P548①分類記号                             | i |
| ····································· |   |
| 232②雑誌記号                              | i |
|                                       |   |

<u>③[所在]</u>

- ・長久手開架雑誌(1年) …… 最新約1年分は1階雑誌コーナー(五十音順)を探す
- ・長久手書庫雑誌 ………… 図書請求票(黄色の用紙)に記入し、カウンターで請求(3年生以上は入庫可)
- ・守山-雑誌または守山書庫 … 守山キャンパスの所蔵で、雑誌は取寄せ不可 ⇒ 文献複写依頼をする

### <u>④[受入継続]</u>

- ・継続中 ………「所蔵巻号」に記載されている以降の巻号も所蔵する予定
- ・空欄 …………「所蔵巻号」に記載されている以降の巻号は所蔵していない

## ■ 見たい雑誌がない場合は?

① 詳細検索画面の対象データベースを他大学所蔵に切り換えて、他大学の所蔵を探す

| 検索先サイト                                    | ○ 本学所蔵                                        | ⊙ 他大                                           | 学所蔵      |                                       |                                  |  |  |
|-------------------------------------------|-----------------------------------------------|------------------------------------------------|----------|---------------------------------------|----------------------------------|--|--|
| 資料種別                                      | <u>全</u> て                                    |                                                | 図書       |                                       | 雑誌                               |  |  |
| ② 検索結果画面、 <u>CiNii Books</u> で他大学の所蔵を確認する |                                               |                                                |          |                                       |                                  |  |  |
|                                           | 基礎ロボット<br>キソロボットコウガ<br>昭昇堂<br>CiNij Booksの詳細を | 、工学<br>ウ<br>見る                                 |          | <u>CiNii(サイニュ</u><br>国内の学術資<br>データベーフ | <u>r) Books</u><br>資料を検索できる<br>く |  |  |
|                                           |                                               | 基礎ロボット工学 関連文献: 2件 ↓                            |          |                                       |                                  |  |  |
|                                           |                                               | 書誌事項                                           |          |                                       | _                                |  |  |
|                                           |                                               | <b>基礎ロボット⊥学</b><br>昭晃堂<br>│タイトル読み キソロオ         | ボット コウガク |                                       |                                  |  |  |
|                                           |                                               | 大学図書館所蔵 1件 / 全1件                               | 四書館 ~    |                                       |                                  |  |  |
|                                           |                                               | ■ <b>電気通信大学 附属図書館</b> 開架 548.3/Ki59 2218700367 |          |                                       |                                  |  |  |

- ③ ILL(= Inter Library Loan/図書館間相互貸借)サービスを利用して、他機関の資料を利用する
  - ・直接訪問:他機関に出向いて直接閲覧する →→ カウンターで紹介状を発行
  - •相互貸借:他機関から図書を借りる(実費負担) →→ カウンター(または HP)に申込書あり
  - ・文献複写:他機関からコピーを取り寄せる(実費負担) →→ カウンター(または HP)に申込書あり (2025.3改訂)